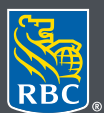

**Gestion de patrimoine** PH&N Service-conseils en placements

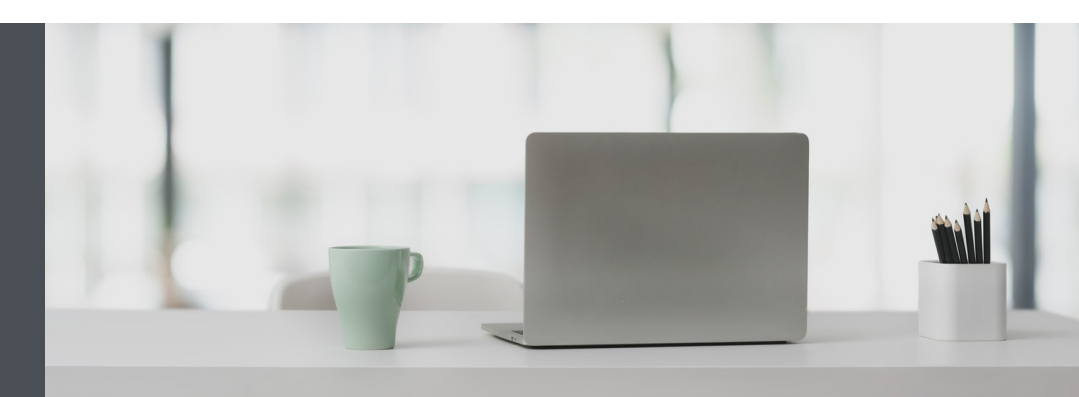

## RBC Gestion de patrimoine en ligne

Des questions ? Nous sommes là pour vous – communiquez avec notre centre-ressource au 1 866 342-3992 ou avec l'équipe de votre gestionnaire de portefeuille.

## Affichez vos comptes dans l'ordre que vous souhaitez

Voici comment personnaliser rapidement et facilement l'ordre d'affichage de vos comptes.

1. Allez à www.rbcphnic.com/francais/ et cliquez sur « Ouvrez une session » (coin supérieur droit).

Si vous avez oublié votre nom d'utilisateur ou votre mot de passe, communiquez avec le centre-ressource de RBC Gestion de patrimoine en ligne au 1 866 342-3992. Si vous n'avez pas encore accès à RBC Gestion de patrimoine en ligne, veuillez communiquer avec l'équipe de votre gestionnaire de portefeuille.

2. Cliquez sur votre nom dans le coin supérieur droit de votre écran, puis sélectionnez « Paramètres ».

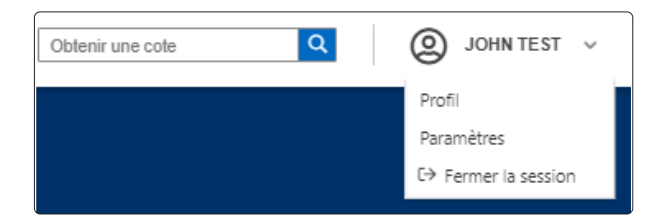

3. Sélectionnez « Ordre d'affichage des comptes ».

| Paramètres | 5                  |                                      |                               |                 |                        |
|------------|--------------------|--------------------------------------|-------------------------------|-----------------|------------------------|
| Avis       | Groupes de comptes | Affichage des comptes et pseudonymes | Ordre d'affichage des comptes | Choix de devise | Livraison de documents |

4. Cliquez ensuite sur l'icône qui se trouve à droite du compte que vous souhaitez déplacer (1). Glissez-déposez le compte au rang souhaité, puis cliquez sur « Enregistrer les modifications » (2).

| aramètre                          | es                        |                                               |                                        |                         |                                            | ⑦ FA    |
|-----------------------------------|---------------------------|-----------------------------------------------|----------------------------------------|-------------------------|--------------------------------------------|---------|
| Avis                              | Groupes de comptes        | Affichage des comptes et pseudonymes          | Ordre d'affichage des comptes          | Choix de devise         | Livraison de documents                     |         |
| Définir l'ordre d'aff             | fichage des comptes       |                                               |                                        |                         |                                            |         |
| Pour définir l'ordre<br>souhaité. | dans lequel vos comptes s | 'affichent sur les différentes pages du site, | cliquez sur l'icône qui se trouve à dr | oite des numéros de cor | npte, puis glissez-déposez le compte au ra | ng      |
| Compte                            |                           |                                               |                                        |                         |                                            | (1)     |
| 555555555555 - REE                | E                         |                                               |                                        |                         |                                            | :       |
| 55555555 - Place                  | ement conjoint            |                                               |                                        |                         |                                            | :       |
| 555555555 - REEE                  | E                         |                                               |                                        |                         |                                            | :       |
| 55555555 - REEE                   |                           |                                               |                                        |                         | 2                                          |         |
|                                   |                           |                                               |                                        |                         | Enregistrer les modifications              | Annuler |

5. C'est tout ! Vos comptes s'afficheront désormais dans l'ordre souhaité partout sur le site Web.

| ×      | Gestion de potrimoine<br>PH&N Service-conseils<br>en plocements |    |                                              |                                  |                          |                      |                                | Obtenir une cote                  | ۹ (۵)                    | JOHN TEST 🗸 |
|--------|-----------------------------------------------------------------|----|----------------------------------------------|----------------------------------|--------------------------|----------------------|--------------------------------|-----------------------------------|--------------------------|-------------|
| ⇔      | Fermer la session                                               |    | Valeur Totale du Portefeuille                |                                  | Coût compta              | able total           |                                | Gain/Perte non Réalisé            |                          | @ FAQs      |
| ଜ      | Accueil                                                         |    | +4,786,932.41 CAD<br>+3,634,861.71 USD       |                                  | +3,868,4<br>+2,952,116.3 | 183.80 CAD<br>10 USD |                                | +510,741.01 CAD<br>+13.20%        |                          |             |
| ~      | Portefeuille                                                    | ×  |                                              |                                  |                          |                      | Тан                            | v de change : 1 USD = 1 33535 CAD | I Soldes au 24 sent 2020 |             |
| ÷      | virer des tonds                                                 | ×  | Sommaire                                     |                                  |                          |                      | <u></u>                        | <u>v de entilige</u> + 566        |                          |             |
| ي<br>۵ | Marches et recherche                                            | ~  |                                              |                                  |                          |                      |                                |                                   | martes A Immimus         |             |
| - Ca   | Documents                                                       |    | Compte Grou                                  | pe                               |                          |                      | A 50 - b                       |                                   |                          |             |
|        | Documents                                                       | Ŭ. |                                              |                                  |                          |                      | Affiche                        | r/masquer les colonnes: 7 de 1    | 3 sélectionnées 💙        | _           |
|        |                                                                 |    | Devises                                      | Espèces                          | Placements               | Valeur totale        | Gain/Perte non<br>réalisé (\$) | Gain/Perte non<br>réalisé (%)     | Relevés                  | mentaires   |
|        |                                                                 |    | ^ 55555555 - REEE                            |                                  |                          |                      |                                |                                   |                          | Com         |
|        |                                                                 |    | CAD                                          | 27,117.32                        | 757,983.76               | 685,101.08           |                                |                                   | 丛                        |             |
|        |                                                                 |    | ^ 555555555 - Placer                         | ^ 555555555 - Placement conjoint |                          |                      |                                |                                   |                          |             |
|        |                                                                 |    | CAD                                          | 5,943.83                         | 502,645.36               | 676,701.53           | -                              | -                                 | 盎                        |             |
|        |                                                                 |    | ∧ 55555555 - REEE                            |                                  |                          |                      |                                |                                   |                          |             |
|        |                                                                 |    | CAD                                          | 833.34                           | 420,355.65               | 899,522.31           | +1,286,456.81                  | +90.04%                           | 盎                        |             |
|        |                                                                 |    | ◆ 55555555 - REEE                            |                                  |                          |                      |                                |                                   |                          |             |
|        |                                                                 |    | CAD                                          | 4,701.27                         | 502,645.36               | 899,522.31           | +40,555.95                     | +532.81%                          | 盎                        |             |
|        |                                                                 |    | Total combiné en CAD<br>Total combiné en USD | = 4,786,932.41<br>= 3,634,861.71 |                          |                      |                                |                                   |                          |             |
| Gére   |                                                                 |    |                                              |                                  |                          |                      | Gérer les pseudonyn            | nes des comptes                   |                          |             |

Des questions ? Nous sommes là pour vous – appelez notre centre-ressource au 1 866 342-3992 ou communiquez avec l'équipe de votre gestionnaire de portefeuille.

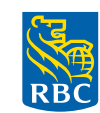

**Gestion de patrimoine** PH&N Service-conseils en placements

RBC Phillips, Hager & North Services-conseils en placements inc., Société Trust Royal du Canada, Compagnie Trust Royal et Banque Royale du Canada sont des entités juridiques distinctes et affiliées. RBC Phillips, Hager & North Services-conseils en placements inc. est une société membre de RBC Gestion de patrimoine, division opérationnelle de Banque Royale du Canada. "/ Mc Marque(s) déposée(s) de Banque Royale du Canada, utilisée(s) sous licence. © 2020. Tous droits réservés. 20\_90081\_1099 (2020-10)